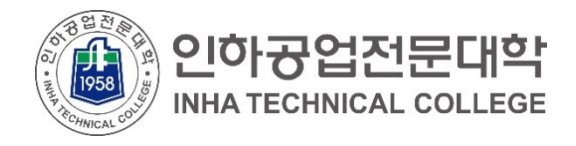

## 재학생을 위한 클라우드 서비스 이용 안내 (Google G Mail 별칭 설정)

2021.01.

전산정보원

COPYRIGHT(C) INHA TECHNICAL COLLEGE.. ALL RIGHTS RESERVED.

1958

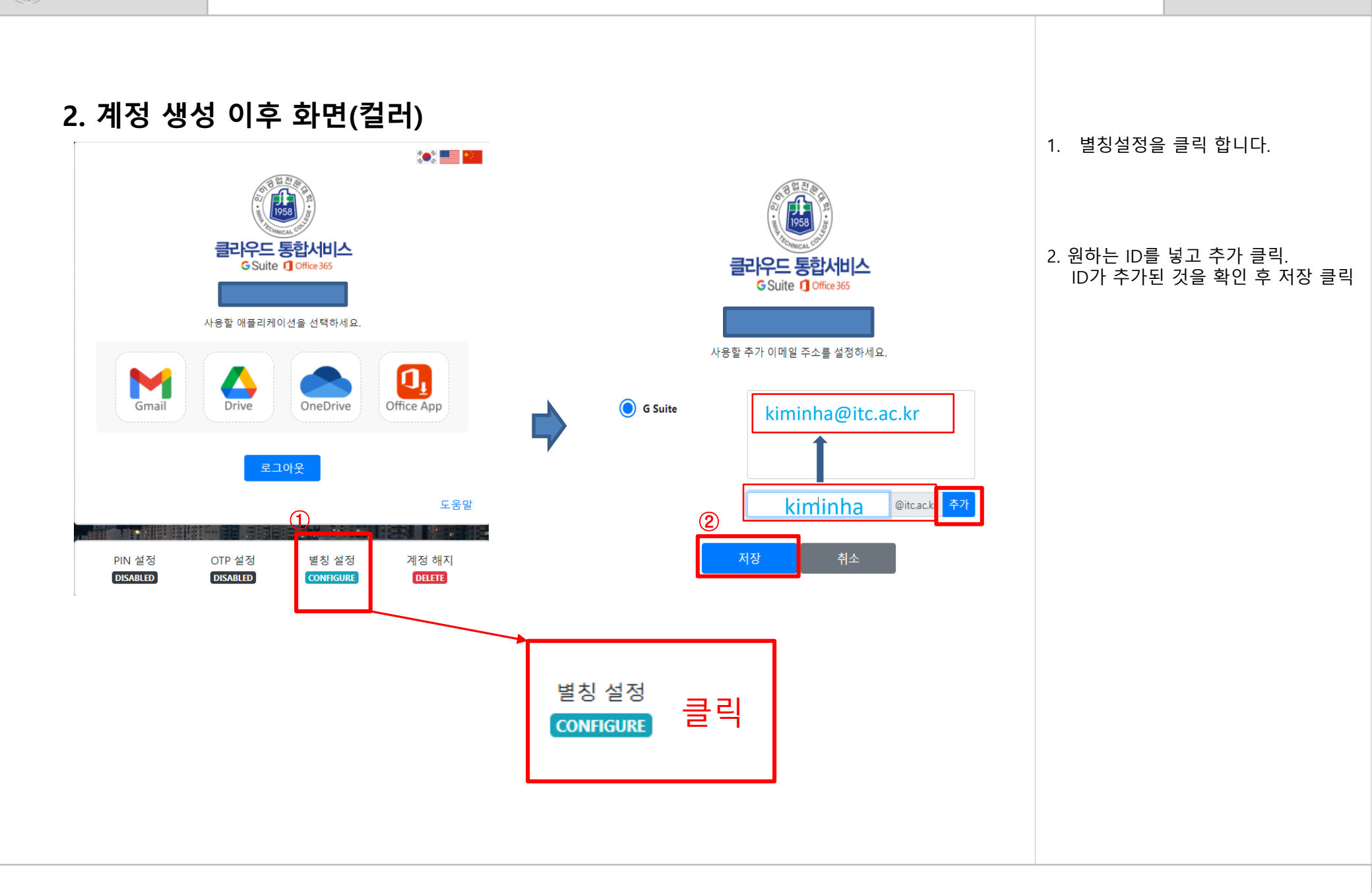

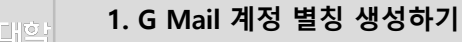

## 2. 계정 생성 이후 화면(컬러)

1958

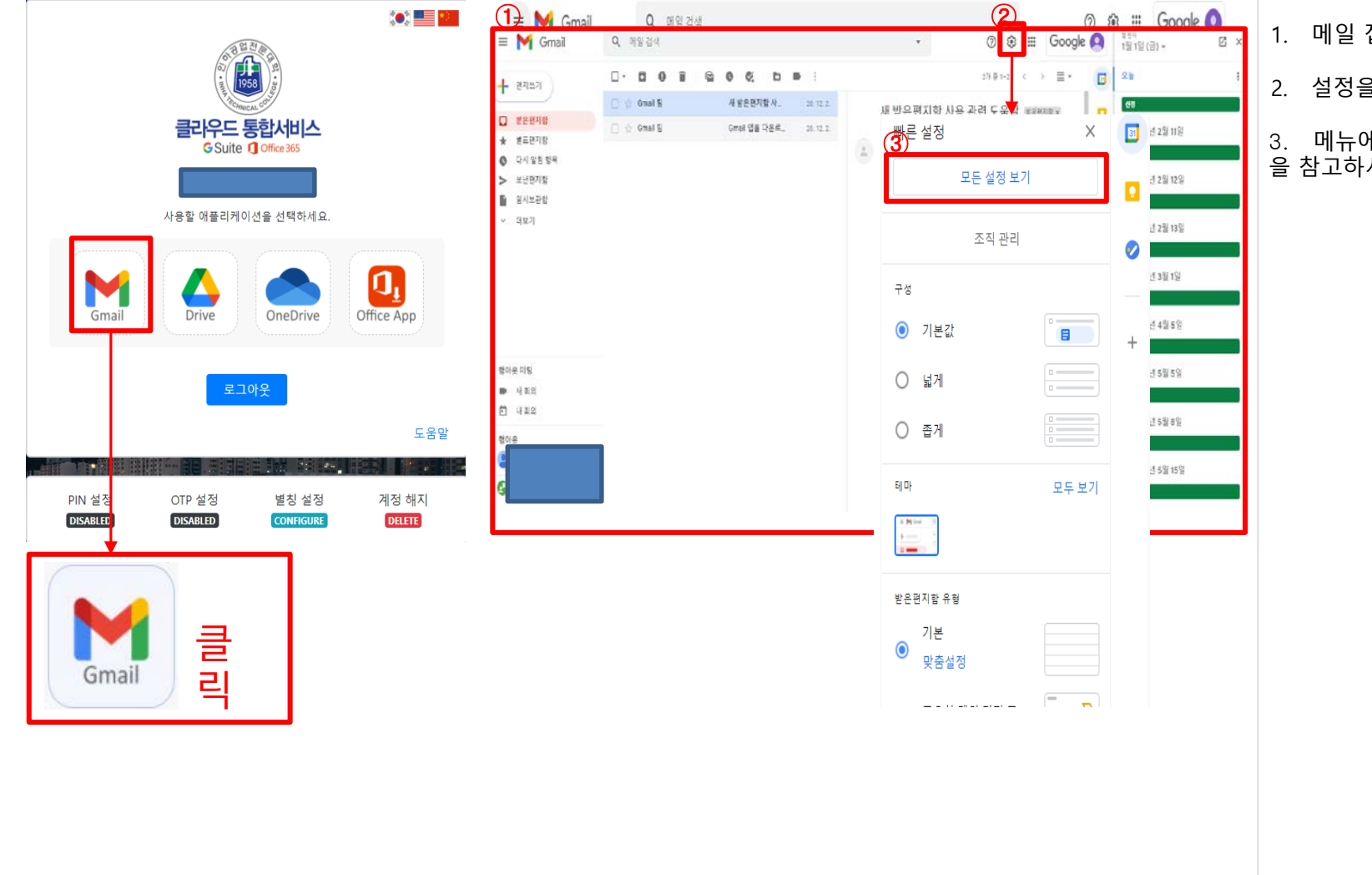

- 1. 메일 접속 화면 입니다.
- 2. 설정을 위한 메뉴입니다.
- 메뉴에 대한 도움은 [구글 도움말]
  참고하시기 바랍니다.

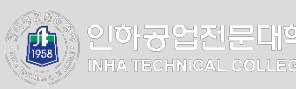

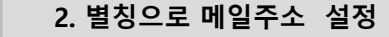

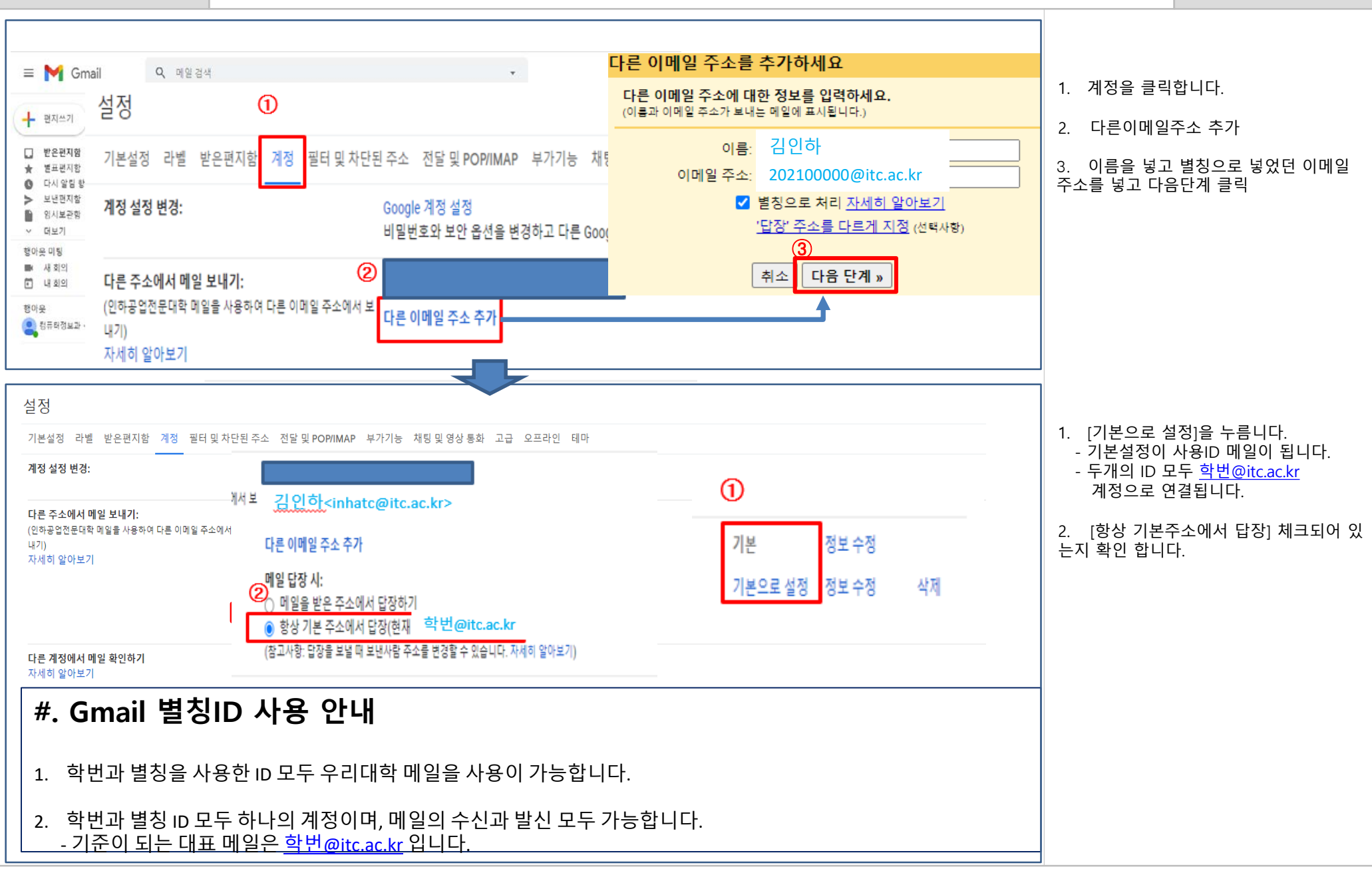